You can now access Inspira mandatory courses through <u>elearning.un.org</u>!!!! In this quick guide you will learn how to register and find mandatory courses on Inspira.

If you are **new** to learning, please start on the first page. If you have **already registered** on Inspira, please skip to page 5.

## **Table of Contents**

| Step One: Create a new account            | 2  |
|-------------------------------------------|----|
| Step Two: Log-in to Inspira               | 5  |
|                                           |    |
| Step Three: Sign up for mandatory courses | 11 |

# Step One: Create a new account

|            | or an experience (We want West To |
|------------|-----------------------------------|
| 1          | inchira                           |
|            | Learning Management System        |
|            |                                   |
|            |                                   |
|            | Forgot User ID                    |
| User ID    | 1                                 |
|            | Forgot Password                   |
| Password   | 6                                 |
|            |                                   |
|            | Login                             |
| Г          | Register now                      |
|            | Contact us                        |
|            |                                   |
| © United I | Nations. All rights reserved.     |

- 1. Go to elearning.un.org
- 2. Click on "Register Now"

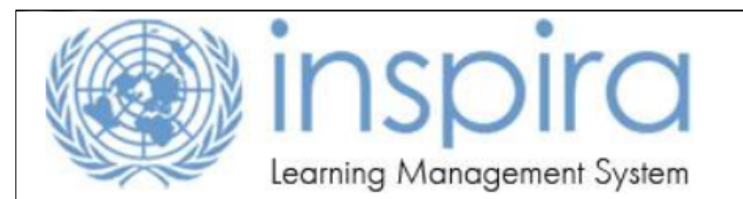

### Notice to United Nations Secretariat staff members

United Nations Secretariat staff members with regular appointments, including field staff members, are <u>not required</u> to register. Please click on <u>https://inspira.un.org</u> and log in with the User ID and password that are provided to you.

UN Volunteers, associate experts, consultants, individual contractors, military/police personnel and interns must register as a learner using the form below. Please fill out all fields and observe that the User ID is generated automatically. Please note down the User ID for login to inspira LMS.

## **External Learner Registration**

| Enter Registration Informa | ition                  |
|----------------------------|------------------------|
|                            |                        |
| *First Name:               | abc 3                  |
| *Last Name:                | abc                    |
| User ID:                   | Ims.abc.abc            |
| *Password:                 |                        |
| *Confirm Password:         | •••••                  |
| *Email Address:            | abc@un.org × 7         |
| *Date of Birth:            | 05/12/1985 05/DEC/1985 |
| Register Return to pr      | evious page            |
| * Required Information     |                        |

- 3. Enter your First Name
- 4. Enter your Last Name. Your User ID will be automatically generated once you entered both of your First Name and Last Name.
- 5. Enter your Password
- 6. Confirm your Password
- 7. Enter your Email Address
- 8. Specify your Date of Birth
- 9. Click on "Register"

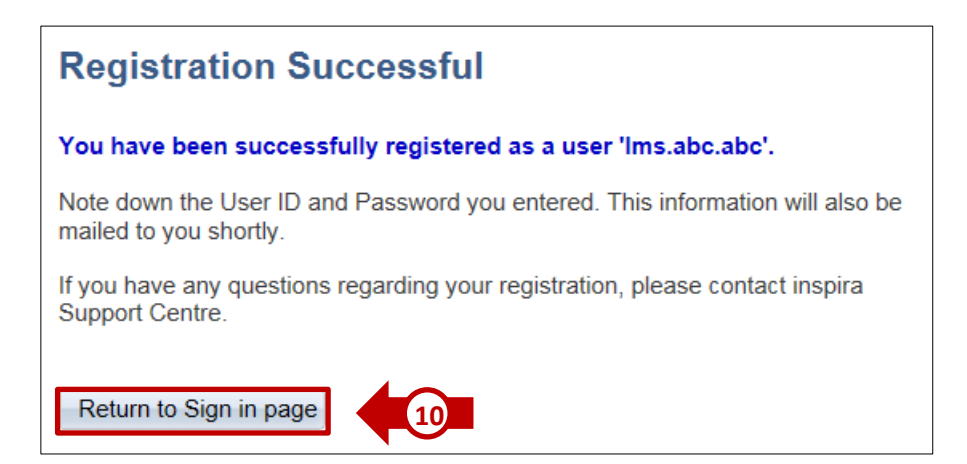

A confirmation page will appear showing that you have successfully registered.

1. Click on **Return to Sign in page** 

|          | Forgot User ID  |
|----------|-----------------|
|          | 1               |
|          | Forgot Password |
| Password |                 |
|          | Login           |

Please sign in from this page and follow **STEP Two** below to request for learning and enroll in mandatory courses.

## Step Two: Log-in to Inspira

If you already have an account on Inspira and have seen the below page, please be aware that we have changed log-in steps. Instead of going through https://inspira.un.org, you will now be asked to go through: <a href="https://elearning.un.org">https://elearning.un.org</a>

|                                                                                    | Inspira<br>Human Resources Gateway                                                                                                    | Но                                                                                                    | ome                                             | Manuals                                              | Contact Us                  | Sign out |
|------------------------------------------------------------------------------------|----------------------------------------------------------------------------------------------------|----------------------------------------------------------------------------------------------------|-------------------------------------------------|------------------------------------------------------|-----------------------------|----------|
| Favorites 🔻                                                                        | Main Menu 🔻 > My                                                                                                    | / Learning                                                                                                    |                                                 |                                                      |                             |          |
| Learnin<br>"My Le<br>In orde<br>elearni<br>Note: It<br>"LMS."<br>For exa<br>"LMS.a | <b>g Instructions</b><br>arning" is no longer accessible f<br>r to access "My Learning", pleas<br>ng.un.org (Inspira LMS).<br>f you have created your account<br>in front of your old User ID while<br>ample, if your User ID in Inspira<br>ibc". | from Inspira HR.<br>se sign out from Ins<br>t in Inspira LMS bef<br>e logging into elear<br>LMS was "abc", yo | spira HR<br>fore 4 De<br>ning.un.o<br>ur User I | and log into<br>ecember 201<br>org.<br>ID in Inspira | 6, please add<br>LMS is now |          |

Please be aware that when you log-in to the new site, you must add **"LMS."** in front of your old user ID when logging in. For example, if your User ID is "abc", you User ID is now **"LMS.abc".** 

Inspira LMS Guide How to register for mandatory training from external Inspira account

| 🕒 🕞 https://elearning.un.org/psp/PUNATQ/?cmd=login&langu: 🔎 🗸 🗎 🖉 @ Inspira Sig | an-in × 1                              |
|---------------------------------------------------------------------------------|----------------------------------------|
|                                                                                 | Learning Management System             |
| 2                                                                               | Forgot User ID                         |
| 3                                                                               | Forgot Password                        |
|                                                                                 | Login<br>Register now<br>Contact us    |
|                                                                                 | © United Nations. All rights reserved. |

- 1. Go to elearning.un.org
- 2. Enter your new user ID with "LMS."
- 3. Enter your **password**
- 4. Click on "Login"

| Favorites Main Menu                                                                                             |  |
|----------------------------------------------------------------------------------------------------|--|
|                                                                                                    |  |
| My Learning<br>My Learning<br>View a summary of your learning activities, certification status, and objectives. |  |

#### 5. Click on "My Learning"

**IMPORTANT:** You must submit a request for registration first. This first procedure does not register you for a course, but requests access to see the courses.

| inspira<br>Learning Management System                                                                                                    |                                         |                                     |                     |             |
|----------------------------------------------------------------------------------------------------|-----------------------------------------|-------------------------------------|---------------------|-------------|
| My Learning                                                                                                    |                                         |                                     |                     |             |
| You can view five of your most current activities. You can search for learning u<br>catalog by selecting the corresponding link. Submit a learning request by selec | sing a keyword se<br>ting the Request f | arch or browse<br>or Learning link. |                     |             |
| My Learning Tools                                                                                                    | Search Lear                             | ning Catalog                        |                     |             |
| All My Learning Request for Learning 7                                                                                                    | Select Sear                             | ch Category: All                    |                     |             |
|                                                                                                    | Search the                              | Catalog:                            |                     |             |
| Pending Fee (6)                                                                                                    | Sea                                     | rch Brov                            | wse Catalog         |             |
| L 🕂                                                                                                    |                                         |                                     |                     |             |
| My Learning Activities                                                                                                    |                                         |                                     |                     | 🖪 1-3 o     |
| Title                                                                                                    | Туре                                    | Status                              | Date                | Pending Fee |
| Performance Management for Managers and Supervisors                                                                                                    | Live Classroom<br>Instruction           | Dropped                             | 03/1 <b>1</b> /2016 |             |
| Performance Management for Managers and Supervisors                                                                                                    | Live Classroom<br>Instruction           | Dropped                             | 03/1 <b>1</b> /2016 |             |
| Engagement of consultants and individual contractors in Inspira                                                                                                    | Live Classroom<br>Instruction           | Dropped                             | 01/11/2016          |             |

- 6. If you already had an account on Inspira, your activity status from inspira.un.org should have been migrated to elearning.un.org and you should be able to see your old courses in the **"My Learning Activities"** table.
- 7. Click on "Request for Learning"

| Learning Req                   | uest                                                                                                    |
|--------------------------------|----------------------------------------------------------------------------------------------------|
| To submit a Learning F button. | Request, select a Learning Type and fill in the required information's, if any. When complete press the Submit Request |
| Raise Request                  |                                                                                                    |
| *Learning Type:                |                                                                                                    |
| Submit Request                 | Return to previous page                                                                                                |

8. Click on the magnifying glass symbol to see the Learning categories available.

| Look Up                              | X |
|--------------------------------------|---|
| Look Up Learning Type                | ^ |
| Search by: Learning Type begins with |   |
| Look Up Cancel Advanced Lookup       |   |
| Search Results                       |   |
| View 100 First 💽 1-4 of 4 💽 Last     |   |
| Learning Type                        |   |
| Procurement                          |   |
| Mandatory Courses                    |   |

9. You will notice that a screen will pop-up. Click on Mandatory Courses.

| Learning Requ<br>To submit a Learning F<br>button. | uest<br>Request, select a Learning Type and fill in the required information's, if any. When complete press the Submit Request |
|----------------------------------------------------|----------------------------------------------------------------------------------------------------|
| Raise Request                                      |                                                                                                    |
| *Learning Type:                                    | Mandatory Courses                                                                                                    |
| Email Address:                                     | @un.org                                                                                                    |
| *Index Number:                                     | 123456                                                                                                    |
| Posting Title:                                     |                                                                                                    |
| *Mission/Departmen                                 | t: Department of Management                                                                                                    |
| *Duty Station:                                     | NEW YORK                                                                                                    |
| *Employee Type:                                    | Consultant V 13                                                                                                    |
| Comments:                                          |                                                                                                    |
| Submit Request                                     | Return to previous page                                                                                                    |

- 10. Enter your Index Number
- 11. Choose your Mission/Department from the dropdown menu
- 12. Enter your Duty Station
- 13. Choose your **Employee Type** from the dropdown menu
- 14. Click on "Submit Request"

**IMPORTANT:** These courses are offered to UN employees only, so make sure you provide your UN email address or your request for learning will be denied. If the email address shown on your screen is incorrect,

click on "My Profile" at the top right corner of the page (see below screenshot) and update your primary email address.

| Users | M. Desfle  | Qian aut |
|-------|------------|----------|
| Home  | My Profile | Sign out |
|       |            |          |
|       |            | ~        |

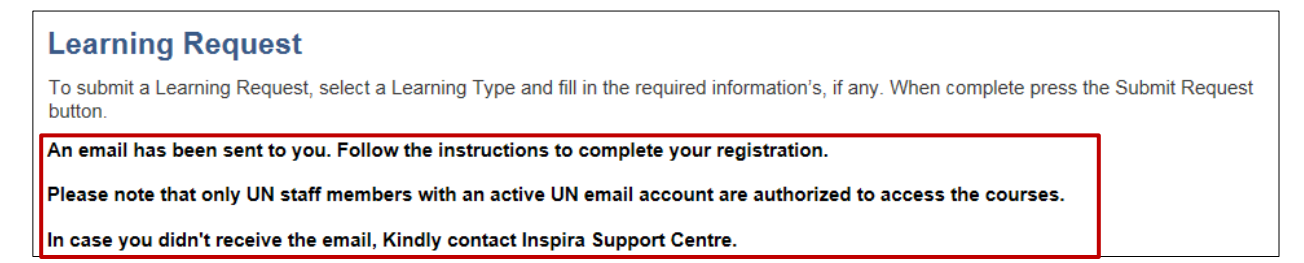

Our system will forward an e-mail to the address you have provided with further instructions on how to complete your registration. You will see the following message on your screen.

Check your Email Inbox (and if needed the Junk folder) of the mailbox identified on the previous screen in order to find the confirmation email as shown below.

| Dear                                                                                                    |
|----------------------------------------------------------------------------------------------------|
| A new learning request has been raised for Mandatory Courses using your email address.                                                                                                    |
| To confirm your pageost, places go to this yob address:                                                                                                    |
| https://elearning.un.org/psc/LANDING/EMPLOYEE/ELM/c/UN_LMS_MENU.UN_LMS_CONFIRM_REQ.GBL?Page=UN_LMS_CONFIRM_REQ&Action=U&RLENCODEID=8iWHp1%2bsGHrvUpkp8K<br>AlbEAC70YLKcZbbohRlsSAs40%3d                |
| In most mail programs, this should appear as a blue link which you cannot click on. If that doesn't work, then copy and paste the address into the address line at the top of your web browser window. |
| If you need help, please contact Inspira Support Centre. (15)                                                                                                    |
| Best regards,<br>Inspira LMS                                                                                                    |

15. Open the confirmation email and then click on the embedded link to confirm your learning request. If nothing happens when you click on the link, please copy-and-paste the link into the address bar of your Internet browser.

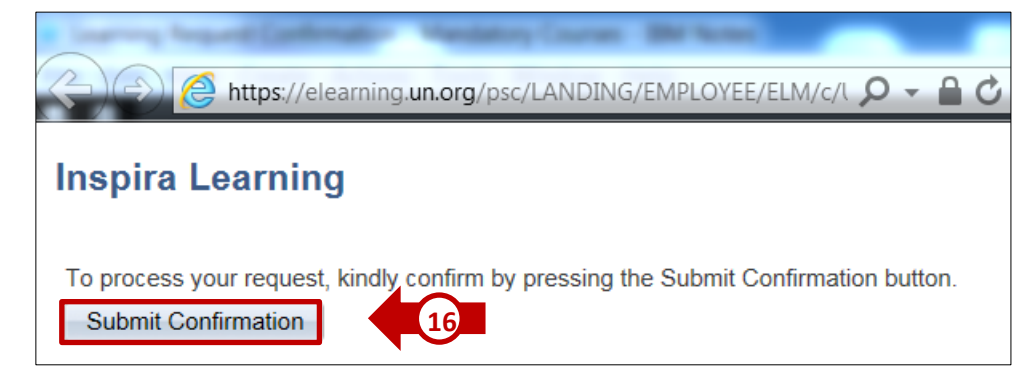

16. After clicking on the link mentioned at the previous step, you will be prompted to the Inspira Learning page. Click on "**Submit Confirmation**".

| nspira Learning                                                                                                    |   |
|----------------------------------------------------------------------------------------------------|---|
| You have successfully confirmed the Learning Request.<br>You can find the course(s) on <u>https://elearning.un.org</u> under My Learning -> Search Learning<br>Catalog -> Search. | 1 |

In a few moments, the page will confirm your learning request with the above message.

That's it! Now you can search for mandatory courses in our catalogue. Step three guides you on how to search and enroll for courses.

# Step Three: Sign up for mandatory courses

Log-in to <u>elearning@un.org.</u> Remember to put LMS. in front of your username.

| Favorites Main_Menu                                                                              |   |
|--------------------------------------------------------------------------------------------------|---|
|                                                                                                  |   |
| My Learning                                                                                      | 3 |
| My Learning<br>view a summary of your learning activities, certification status, and objectives. |   |

#### 1. Click on "My Learning"

| inspira<br>Learning Mar      | nagement Systen                   | n                                                      |  |  |
|------------------------------|-----------------------------------|--------------------------------------------------------|--|--|
| My Learning                  |                                   |                                                        |  |  |
| catalog by selecting the con | responding link. Submit a learnin | ig request by selecting the Request for Learning link. |  |  |
| My Learning Tools            |                                   | Search Learning Catalog                                |  |  |
| All My Learning              | Request for Learning              | Select Search Category: All                            |  |  |
| Pending Fee                  |                                   | Search the Catalog:   Search   Browse Catalog          |  |  |

2. Click on the "**Search**" button to list all the mandatory courses accessible from your Inspira external learning account.

| Search Catalog                                                                                                    |                                                                |
|----------------------------------------------------------------------------------------------------|----------------------------------------------------------------|
| Basic Search                                                                                                    |                                                                |
| Search the Catalog:                                                                                                    | Search All                                                     |
| Browse Catalog                                                                                                    |                                                                |
| Search Results:                                                                                                    | Previous <u>Next</u>                                           |
| Results 1 - 15 of 24                                                                                                    |                                                                |
|                                                                                                    |                                                                |
| Advanced Security in the Field (LMS-1401)                                                                                                    | Enroll                                                         |
| This course is the second in a series that helps you learn how to avoid or minimise on the concepts you learned in Basic Security in the Field - Staff Safety, Health, and                                                                                        | dangers and risks. It builds<br>I Welfare (LMS-1401).          |
| <u>Arabic - HIV in the workplace (LMS-2336)</u><br>Arabic - HIV in the workplace                                                                                                    | Enroll                                                         |
| Basic Security in the Field II: Staff Safety, Health and Welfare (LMS-<br>1250)<br>Basic Security in the Field: Staff Safety, Health and Welfare (LMS-1250).                                                                                                    | 6 Enroll                                                       |
| Ethics and Integrity at the United Nations (LMS-1796)<br>The purpose of this training is to promote ethical awareness and ethical-decision ma<br>better enabled to fulfil the mission of the UN (LMS-1796).                                                       | Enroll<br>aking so that staff are                              |
| <u>Ethics and Integrity at the United Nations (French) (LMS-2164)</u><br>Déontologie et intégrité aux Nations Unies                                                                                                    | Enroll                                                         |
| HIV and AIDS in Peacekeeping Operations (LMS-2358)<br>This online training course, which forms part of the Mission-Specific Induction Traini<br>personnel, explores transmission & prevention of HIV, treatment & support in mission<br>associated with HIV&AIDS. | Enroll<br>ng for UN peacekeeping<br>ons and handling of stigma |

3. Click on the relevant "Enroll" link. You can click on "Next" to access the courses on the second page.

| Basic Security in the Field II: Staff Safety, Health and Welfare<br>Description:<br>Basic Security in the Field: Staff Safety, Health and Welfare (LMS-1250). |          |                                      |            |  |        |
|----------------------------------------------------------------------------------------------------|----------|--------------------------------------|------------|--|--------|
| Please note that activities without a specified Start Date can be taken at any time.                                                                          |          |                                      |            |  |        |
| Activity Options for Basic Security in the Field II: Staff Safety, Health and Welfare                                                                         |          |                                      |            |  |        |
| Activity Code                                                                                                    | Location | Туре                                 | Start Date |  |        |
| LMS-1250-3                                                                                                    | 2        | Self-Paced<br>Learning<br>Activities | 23/09/2016 |  | Enroll |

4. Click on "Enroll" next to the relevant activity

| Enroll In Activity                      |                                                                  |                             |                            |  |
|-----------------------------------------|------------------------------------------------------------------|-----------------------------|----------------------------|--|
| Review Information                      |                                                                  |                             |                            |  |
|                                         |                                                                  |                             |                            |  |
| Activity Name:                          | Basic Security in the Field II: Staff Safety, Health and Welfare | Туре:                       | Self-Paced Learning        |  |
| Activity Code:<br>Price Per Seat:       | LMS-1250-3<br>0.00 USD                                           | Contact:<br>Drop Charge:    | Activities<br><br>0.00 USD |  |
| Start Date:<br>Last Enrollment<br>Date: | 23/09/2016                                                       | End Date:<br>Last Drop Date |                            |  |
| Available Seats:                        |                                                                  | Available<br>Waitlist:      | 0                          |  |
| Language:                               | English                                                          |                             |                            |  |
| Submit Enrollment                       |                                                                  |                             |                            |  |

5. Click on "Submit Enrollment"

| Enroll In Activity                                                                                                    |                                                                  |                                                        |                            |  |  |  |
|----------------------------------------------------------------------------------------------------|------------------------------------------------------------------|--------------------------------------------------------|----------------------------|--|--|--|
| Enrollment Confirmation                                                                                                    |                                                                  |                                                        |                            |  |  |  |
|                                                                                                    |                                                                  |                                                        |                            |  |  |  |
| You have successfully enrolled in Basic Security in the Field II: Staff Safety, Health and<br>Welfare. This change in status will be updated on the All Learning page. |                                                                  |                                                        |                            |  |  |  |
| Activity<br>Name:                                                                                                    | Basic Security in the Field II: Staff Safety, Health and Welfare | Туре:                                                  | Self-Paced<br>Learning     |  |  |  |
| Activity Code<br>Price Per<br>Seat:                                                                                                    | LMS-1250-3<br>0.00 USD                                           | Contact:<br>Drop Charge:                               | Activities<br><br>0.00 USD |  |  |  |
| Enrollment<br>Status:<br>Start Date:<br>Last<br>Enrollment<br>Date:                                                                                                    | Enrolled<br>23/09/2016<br>                                       | Confirmation<br>Number:<br>End Date:<br>Last Drop Date | 961127<br><br>::           |  |  |  |
| My Learning                                                                                                    |                                                                  |                                                        |                            |  |  |  |

That's it! You have successfully enrolled in the mandatory course!